## ,s,q,h,`,m,r for Windows Ver1.00 flf"f‰fCf"fwf<fv

<u>[]@,s,q,h,`,m,r,Æ,ĺ[]H</u>

<u> ]@Šî-{f<][f<</u>

[]@<u>'€[]ì•û-@</u>

[]@<u>,p[]∙,`</u>

]@<u>ft][fU]["o~^</u>

[]@<u>‰ü"Å—š—ð</u>

<u>□@′<u>□</u>^ÓŽ-<u>□€</u>□E,»,Ì'¼</u>

[@[]§[]Ì

### ,s,q,h,`,m,r,Æ,Í[]H

 $[]E,s,q,h,`,m,r,I[]A^{~}A[]\frac{1}{2},à,Å,«,é-Ž,¿,à,Ì@n,ÌfAfNfVf‡f"fpfYf<fQ[[f€,Å,·]]B$ 

 $\label{eq:spinor} \begin{array}{l} & \square E \square \tilde{a}, \ensuremath{\mathbb{C}} \ensuremath{,} \ensuremath{,} \ensurema$ 

 $[]Efuf[]fbfN,\delta^{e"x,E'}_{2,}[\dot{A},\mu]A[]'''_{2,},\dot{I}^{A}]_{2,}\delta\langle N,\pm,\cdot,\dot{U},C[],"_{4}''_{2,}E,\dot{E},\dot{e},\ddot{U},\cdot]B$ 

 $\label{eq:constraint} \begin{array}{l} \Box_{,\pm,i}^{\dagger}, \begin{subarray}{c} \begin{subarray}{c} \Box_{,\pm,i}^{\dagger}, \begin{subarray}{c} \begin{subarray}{c} \begin{su$ 

Šî-{f<∏[f<

[]@[]ã,©,ç,R'i[]d,Ë,Ì'¼Šp"ñ"™•ÓŽOŠpŒ`,Ìfuf[]fbfN,ª—Ž,¿,Ä,«,Ü,·[]BfJ[[[f\ f<fL[[,Åfuf[]fbfN,ð"®,©,μ[]AfXfy[[[fXfL[[,ÅfRf‰f€fX•—,É[]c,ɉñ"],³,¹[]A‰⁰,É —މ⁰,³,¹,Ü,·[]B

□@fuf□fbfN,ª□oŒ»^Ê'u,Ü,Å□Ï,Ý□ã,ª,Á,Ä,µ,Ü,¤ ,ÆfQ□[f€fl□[fo□[,É,È,è,Ü,·□BfXfRfA,ª,P,O^Ê^È"à,É"ü,Á,Ä,¢,é,Æ-¼4'O,ð"o~^,·,é,±,Æ,ª,Å,«,Ü,·□B

# **□},P**□ifuf□fbfN,Ì□Á,¦•û□j

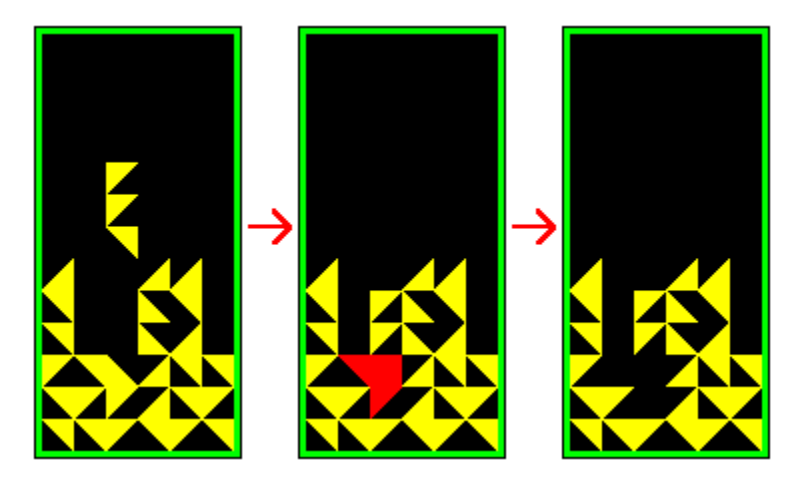

# **□},Q**□i˜A□½,ÌŠî-{□j

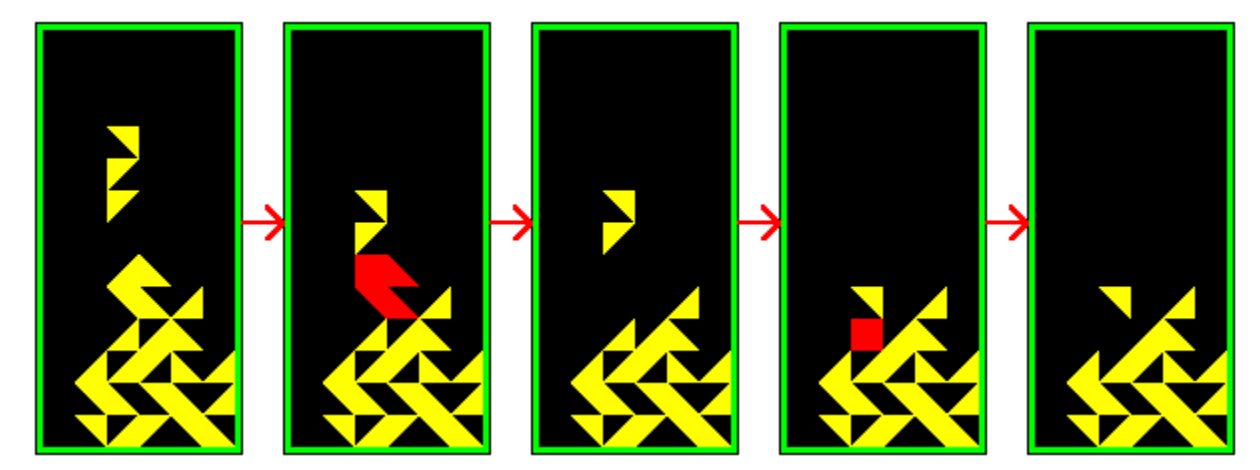

'€[]ì•û-@

**f^fCfgf‹‰æ-Ê,ÌfL**[[**'€**[]Ì ]]@fQ[[f€ŠJŽn]E]E]E]E]E[]E]Xfy][fXfL][]AfŠf^][[f"fL][]AF2fL][

#### fQ[[f€'†,ÌfL[['€[]ì

@fuf□fbfN□¶^Ú"®□E□EfJ□[f\f<fL□[,Ì□¶□Afef"fL□[,Ì,S
□@fuf□fbfN‰E^Ú"®□E□EfJ□[f\f<fL□[,̉E□Afef"fL□[,Ì,U
□@fuf□fbfN—މ⁰□E□E□EfJ□[f\f<fL□[,̉⁰□Afef"fL□[,Ì,Q
□@fuf□fbfN‰ñ"]□E□E□EfXfy□[fXfL□[□AfŠf^□[f"fL□[□Afef"fL□[,Ì,T</pre>

#### fnfCfXfRfA‰æ-Ê,ÌfL□['€□ì

\_\_@f^fCfgf<‰æ-Ê,Ö\_E\_EfXfy\_[fXfL\_[AfŠf^\_[f"fL][ \_@fQ\_[f€ŠJŽn\_E\_E]E\_EF2fL\_[ ,p<u>□</u>•,`

,s,q,h,`,m,r for Windows,ÉŠÖ,∙,é□A^ê″Ê"I,ÈŽ¿−â,Æ,»,Ì"š,¦,ð□Љî,µ,Ü,·□B

[]@<u>,p[]D"®,«,ª,¬,±,¿,È,¢</u> []@<u>,p[]Dft[[fU[]["o˜^,ª[]o</u>\_^,È,¢

### ,p**□D"®**,«,ª,¬,±,¿,È,¢

[]@fuf[]fbfN,Ì"®,«,ª,¬,±,¿,È,¢[]ê[]‡,Í[]A"<sup>−</sup>Žž,É"®,¢,Ä,¢,é[]d,¢fAfvfŠfP[[fVf‡f",ð[] —¹,³,¹,Ä,,¾,3,¢[]B

### ,p[]Dft[][fU[]["o<sup>~</sup>^,ª[]o—^,È,¢

 $\label{eq:linear_linear_line$ 

ft[[fU[["o~^

$$\label{eq:constraint} \begin{split} & []@,\pm,i] \ftfg, \delta @p'\pm,\mu, \ddot{A} \ftfg, \delta @p'\pm,\mu, \ddot{A} \ftfg, \delta @p'\pm,\mu, \ddot{A} \ftfg, \delta @p'\pm,\mu, \ddot{A} \fthg, \delta \fthg, \delta \fth$$

□@"o<sup>~</sup>^—¿,ĺ,Pf‰fCfZf"fX**,P,Q,O,O‰~**,Å,·□B•¡□",Ìfpf\ fRf",Å"<sup>-</sup>Žž,ÉŽg,¤□ê□‡,Í□AŽg—p,·,é'ä□"•ª'—‹à,µ,Ä,,¾,³,¢□B

[]@"ü‹àŠm"FŒã[]A,± ,¿,ç,©,çft[][fU[][,h,c,ÆfpfXf[]][[fh,ð,ĺ,ª,«,Ü,½,ĺ"dŽqf[]][[f‹,Å,¨'m,ç,¹,μ,Ü,·,Ì,Å[]Aft[] [fU[]["o<sup>~</sup>^‰æ-Ê,Å"ü—ĺ,μ,Ä,-,¾,³,¢[]Bft[][fU[]["o<sup>~</sup>^,ð,·,é,Æ[]AŒx[]]f[]fbfZ[][fW"™,ª•\ަ,³,ê,È,-,È,è[]A,·,×,Ä,Ì[]§ŒÀ,ª‰ð]]œ,³,ê,Ü,·[]B

[]@ft[[fU[[,h,c,ĺ,È,é,×,'[],"[]s,μ,Ü,·,<sup>a</sup>[]Aœ^ê'—<àŒã,P[]TŠÔ^È[]ã,½,Á,Ä,àft[][fU[[,h,c,<sup>a</sup>'—,ç,ê,Ä,±,È,¢[]ê[]‡,ĺ,¨'m,ç,¹,-,¾,³,¢[]BŽŠ<}[]Aft[][fU[[,h,c,ð'—,è,Ü,·[]B,½,¾[]A<u>—X•Ö[]U'Ö</u>,Ì[]ê[]‡,Í[]A"o<sup>~</sup>^Š®— ¹,Ì,Í,ª,«,ª"Í,,Ü,Å,P[`,Q[]TŠÔ'OŒã,©,©,è,Ü,·[]B

[]@,È,¨[]A"@‰½,È,é—[]—R,Å,à[]A^ê"x,¨'—,è',,¢,½"o<sup>~</sup>^— ¿,ĺ,¨•Ô,μ,Å,«,Ü,¹,ñ,Ì,Å[]A'½[]d'—<à"™,É,Í[]\•ª'[]^Ó,μ,Ä,,¾,³,¢[]B

<u>□@fjftfefBfT□[fu,Ì,r,v'—‹à'ã□sfT□[frfX</u>

[]@<u>—X∙Ö[]U'Ö</u>

# fjftfefBfT[[fu,Ì,r,v'—‹à'ã[]sfT[[frfX

$$\label{eq:linear_states} \begin{split} & []@fjftfefBfT[][fu,ɉÁ"ü,µ[]AŽx•¥,¢,ÉfNfŒfWfbfgfJ[][fh,ðŽg,Á,Ä,¢, ,é•û,Í[]AfjjftfefBfT[][fu,Ì,r,v'—<à'ã[]sfT[][frfX,ª—~— p,Å,«,Ü,·[]B,r,v'—<à'ã[]sfT[][frfX,É"ü,Á,Ä[]iGO SWREG[]",R[]",Q[]j[]A,»,±, ,©,ç'—<à,µ,Ä,,³₄,³,¢[]BfVfFfAfEfFfA"Ô[]†,Í[]u$$
**,R,P,W,X**[]v,Å,·[]B

[]@'—<àŠm"FŒã[]Aft[][fU[][,h,c,ÆfpfXf[]][][fh,ð"dŽqf[]][[f<,Å'— ,è,Ü,·,Ì,Å[]Aft[][fU[]["o<sup>^</sup><sup></sup>‰æ-Ê,Å,±,ê,ð"ü—Í,μ,Ä,-,¾,³,¢[]B<sup>È</sup>Œã[]AŒx[]]f[]fbfZ[][fW"™,Í•\ަ,³,ê,È,,È,è[]A,·,×,Ä,Ì[]§ŒÀ,ª ‰ð[]œ,³,ê,Ü,·]]B

**'—‹à•û-@**[]i<mark>[ÔŽš</mark>,ª"ü—ĺ,·,é•"•ª,Å,·[]j

**\_\_\_,GO SWREG** 

fVfFfAfEfFfAfŒfWfXfgfŒ[[fVf‡f"fZf"f^[] SWREG

1. ŠT—v

- 2. fVfFfAfEfFfAfCf"ftfHf[][[fVf‡f"(SWINFO)
- 3. '—<à'ã⊡sfT⊡[frfX
- 4. f}flfWff[[^¶f[][[f<

**□**"3

'—‹à'ã⊡sfT⊡[frfX

∐š,¨'m,ç,¹

□@'—<àfVfXfef€,ð,²—~—p,Ì'O,É•K, ]□u1.,²^Ä"à□v,ð,""Ç,Ý,,¾,³,¢□B</p>

1. ,²^Ä̈́;à 2. '—‹àfVfXfef€

3. □ìŽÒ"o~^□\□¿

**[**,,**2**]

'—‹àfVfXfef€ (1:fVfFfAfEfFfA"Ô□†Žw'è 2:□ìŽÒIDŽw'è 3:'—‹à'ã□sŠm"F)

[],,**1** 

 $fVfFfAfEfFfA"\hat{O}$  (‰üs,Ì,Ý,Åf\ftfgŽí•Ê^ê— E:II—<sup>1</sup>)

**F3189** 

•â'«□à-¾
□ySW"Ô□† □z 3189
□y□ìŽÒID □z JAD01575
□y□ìŽÒ-¼ □z ŠEŠO□@"N‰ž
□yf\ftfgŽí•Ê □z WINDOWS

```
\BoxyfVfFfAfEfFfA-\frac{1}{4}\Box z, s,q,h,`,m,r for Windows
∏y∢àŠz
                                                                                                                                             1,200‰~
                                                                                                  Πz
∏yf\ftfg∏à-¾
                                                                                                  Πz
_E,s,q,h,`,m,r,Í□A~A□½,à,Å,«,é—Ž,¿,à,ÌŒn,ÌfAfNfVf‡f"fpfYf<fQ□[f€,Å,·□B
[]E[]\tilde{a}, @, \varsigma - \check{Z}, ; \ddot{A}, \acute{e}fuf[]fbfN, \delta'g, \acute{Y}] \ddagger, \acute{i}, \overset{1}{,} \ddot{A}fuf[]fbfN, \delta []\acute{A}, \mu []A, », \grave{I}"^{3}_{4}", \delta < \pounds, \varsigma, \ddot{U}, \cdot []B
\Box E fuf \Box f b f N, \delta^{\hat{e}} (x, \dot{E}' / 2, \Box \dot{A}, \mu \Box A \Box '' / 2, \lambda \dot{E} A \Box / 2, \delta \langle N, \pm, \cdot, \dot{U}, C \Box, (* 3/4) (\dot{E}, \dot{E}, \dot{E}, \dot{U}, \Box B)
□¦•¡□",Ìfpf\fRf"□ã,ÅŽg—p, ,é□ē□‡,Í□AŽg—p, ,é'ä□"•ª'—<à,μ,Ä,,³₄,³,¢□B
∏γ"®∏ÌŠÂ<«
                                                                                                       ∏zWindows3.1^È∏ã
∏y"o<sup>~</sup> ^FORUM
                                                                                                                   □zFWING LIB:4
                                                                                            □z"dŽqf□□[f<,Å□s,¢,Ü,·□B
□yfTfl□[fg
 '—<àŠó-](1:Šó-], , é 2:, μ,È,¢ E:□I—¹)
\square F1
  ^ȉº,ÌfVfFfAfEfFfA,É'—‹à,ð'ã⊓s,μ,Ü,∙
                                                                                                  ∏ìŽÒ-¼
SW″Ô⊓† ID
                                                                                                                                                                                                                  <astrices/astrices/as
            3189 JAD01572 ŠEŠO∏@"N‰ž∏@∏@∏@ 1,200 ,s,q,h,`,m,r for Windows
 '—<àŠm"F (1:'—<à,·,é 2:,μ,È,¢)
\square F1
           ∏l'—<àŠ®—¹∏l
            <sup>·</sup>íã‹à,ÍNIFTY-Serve ??ŒŽ∙ª,ÌŽg—p—¿‹à,É□‡ŽZ,μ,Ä□\,μŽó,⁻,Ü, □B
           ∏;‰ñ,Ì'—<à'ã∏s"Ô∏†,Í????-?????
                                                                                                                                                                                                                                               ,Å,∙
\square @, E, \square A, \pm, I' - \langle a, I - S - \delta, I, Qf | EZ, ISO \bullet U' | , 3, e, U, \square B
\Box @ \bullet \hat{U} \cdot \P \check{S} \check{u} \check{S} \hat{O} \cdot \uparrow, \acute{E}, \acute{I}, \acute{e}, \acute{A}, \acute{A}, \grave{a} \Box u 3 : : - \cdot \grave{a} \cdot \check{a} \Box s \check{S} m F \Box v, \acute{E}, \ddot{A} \check{Z} Q \Box \mathcal{A} E, \acute{A}, «, \ddot{U}, \cdot, \grave{I}, \acute{A}, ^{2} - \tilde{~-p}, - \tilde{~-p}, - 
 ,<sup>3</sup>⁄4,<sup>3</sup>,¢∏B
fVfFfAfEfFfA"\hat{O} (‰ü\Boxs,Ì,Ý,Åf\ftfgŽí•Ê^ê—— E:\BoxI—<sup>1</sup>)
∏FE
 '—<àfVfXfef€ (1:fVfFfAfEfFfA"Ô□†Žw'è 2:□ìŽÒIDŽw'è 3:'—<à'ã□sŠm"F)
□"
```

–X•Ö□U'Ö

[]@•¥[]žŠm"FŒã[]Aft[][fU[][,h,c,ÆfpfXf[]][[fh,ð,ĺ,ª,«,Ü,½,ĺ"dŽqf[]][[f<,Å'— ,è,Ü,·,Ì,Å[]Aft[][fU[]["o<sup>~</sup>^‰æ-Ê,Å,±,ê,ð"ü—ĺ,µ,Ä,-,¾,³,¢[]B<sup>^</sup>ÈŒã[]AŒx[]]f[]fbfZ[][fW"™,ĺ•\ަ,³,ê,È,,È,è[]A,·,×,Ä,Ì[]§ŒÀ,© ‰ð[]œ,³,ê,Ü,·[]B

## ‰ü"Å—š—ð

Žå,ȉü"Å"à—e,ðަ,µ,Ü,∙∏B

Ver 1.00 ]@]‰Šúfo][fWf‡f" ′□^ÓŽ-**⊡€**□E,»,Ì'¼

<u> ]@ŽQ]I•¶Œ£]E]o"T^ê</u>——

<u>]@"z•z]E"]]Ú]E'~]ìŒ</u>

[]@<u>-Æ[]Ó</u>

]@<u>,¨Šè,¢</u>

## ŽQ[]I•¶Œ£[]E[]o"T^ê——

#### "z∙z□E"]□Ú□E'<sup>~</sup>□ìŒ

[]@"][]Ú[]A"z•z,厩—R,Å,·,ª[]A‰⁰<L,Ì'[]^ÓŽ-[]€,ðŽç,Á,Ä,-,¾,³,¢[]B'¼,a,a,r,Ö,Ì"][]Ú,Ì[]ê[]‡,Í[]A‰⁰<L,Ì'[]^ÓŽ-[]€,ðŽç,Á,Ä,à,ç,¦,ê,ΓÁ,É~A— [],̕K—v,Í, ,è,Ü,¹,ñ[]BŽGŽ[][E[]'[]Đ"™,Å[]Љî,·,é[]ê[]‡,Í[]A•K, ¸Ž-'O,É~A—[],μ,Ä,-,¾,³,¢[]B

"]□Ú□E"z•z□ã,Ì'□^Ó □EŽû^^ftf@fCf<,Ì"à—e□E□\□¬"™,ð•Ï□X,µ,È,¢,±,Æ□B □EfffBfXfN"™,Å,Ì"z•z,Í-³□ž,Å□s,¤,±,Æ□ifffBfXfN'ã□A'——¿,ð□œ,□j□B □E'~□ìŒ,ª□NŠQ,³,ê,é<°,ê,Ì,,é,a,a,r,Ö,Í"]□Ú<ÖŽ~□B □E,p,Qflfbfg,Ö,Í"]□Ú<ÖŽ~□B □Ef\_fEf"f□□[fhŽž,ɕʗ¿<à,²,©,©,é—L—¿,a,a,r,Ö,Í"]□Ú<ÖŽ~□B □E^ê'è□"□',«□ž,Ý,ð,µ,È,¢,Æf\_fEf"f□□[fh□",²□§ŒÀ,³,ê,é,æ,¤ ,È□AftfŠ□[fEfFfA□AfVfFfAfEfFfA,²"Œ¾,ÌfGfT,É,È,Á,Ä,¢,é,a,a,r,Ö,Í"]□Ú<ÖŽ~□B -Æ∏Ó

[]@,±,Ìf\ftfg,ðŽg,Á,Ä<N,±,Á,½,¢,©,È,é'¹ŠQ,É,à[]A‰½[]I,à^ê[]Ø[]Ó"C,ð•‰,¢ ,Ü,¹,ñ[]BŠeŽ©,Ì[]Ó"C,É,¨,¢,Ä[]AŽg—p,μ,Ä,,¾,³,¢[]B , Šè,¢

□@,±,Ìf\ftfg,Ö,Ì,²^ÓŒ©□A,²Š ´'z□A‹ê□î□AfofO□î • ñ,È,Ç,ð□A,º,Đ"dŽqf□□[f‹,Å,¨Šñ,¹,,¾,³,¢□B □§□ì

Toxsoft\_^ŠEŠO "N‰ž\_@JAD01572@niftyserve.or.jp